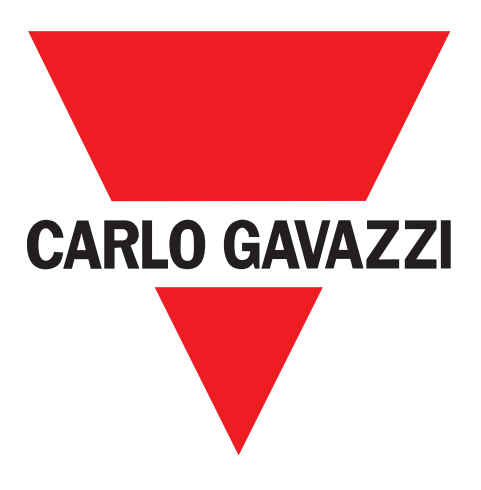

# SCTL55 Smart Configurator

## til IO-Link enheder

Instruction manual

Manuale d'istruzione

Betriebsanleitung

**Manuel d'instructions** 

Manual de instrucciones

Brugervejledning

UAB Carlo Gavazzi Industri Kaunas Raudondvario pl. 101 Kaunas LT-47184 Litauen

# Indholdsfortegnelse

| 1. | Introduktion                                   | 3   |
|----|------------------------------------------------|-----|
|    | 1.1 Gyldighed af dokumentation                 | .3  |
|    | 1.2 Hvem skal bruge denne dokumentation        | .3  |
|    | 1.3 Sikkerhedsinformation                      | .3  |
|    | 1.4 Service og garanti                         | .3  |
| 2. | Layout                                         | 4   |
| 3. | Beskrivelse                                    | 5   |
|    | 3.1 Boksens indhold                            | .5  |
| 4. | Funktioner                                     | 6   |
|    | 4.1 Generelt                                   | .6  |
|    | 4.2 IO-Link interface                          | .6  |
|    | 4.3 IODD filadministration                     | .6  |
|    | 4.4 Konfigurationsfiladministration            | .6  |
|    | 4.5 Knapfunktion                               | .6  |
|    | 4.6 Elektriske parametre                       | .6  |
|    | 4.7 Batteriinfo                                | .6  |
|    | 4.8 LED-funktion                               | .7  |
|    | 4.9 Driftsforhold                              | .7  |
|    | 4.10 Godkendelser og mærkning                  | .8  |
|    | 4.11 Tilbehør                                  | .8  |
| 5. | Udpakning                                      | 9   |
|    | 5.1 Tænd for din SCTL55                        | .9  |
|    | 5.2 Skærmstyring                               | .9  |
|    | 5.3 Generelt info                              | .9  |
| 6. | Software:                                      | 10  |
|    | 6.1 Eksempel på en tilsluttet induktiv sensor  | .13 |
|    | 6.2 Eksempel på en tilsluttet kapacitiv sensor | .18 |

## 1. Introduktion

Denne manual er en referenceguide til Carlo Gavazzi Smart Configurator. Heri beskrives, hvordan man installerer, opsætter og anvender produktet på den tilsigtede måde.

#### 1.1 Gyldighed af dokumentation

Denne manual er kun gældende for SCTL55 og indtil evt. ny dokumentation udsendes. Den beskriver den tilsigtede funktion, drift og installation af produktet.

#### 1.2 Hvem skal bruge denne dokumentation

Denne manual indeholder al den information du har behov for til ibrugtagning og anvendelse af SCTL55 og den skal læses og forstås af sagkyndige brugere af Configuratoren.

Vi anbefaler stærkt, at du læser manualen grundigt, før du begynder at bruge SCTL55. Gem manualen til senere brug. Installationsmanualen er beregnet til kvalificeret teknisk personale.

#### **1.3 Sikkerhedsinformation**

| Hospitaler, elektroniske<br>implantater og pacemakere | Enheden må ikke bruges i nærheden af medicinsk udstyr.<br>Personer med elektroniske implantater eller pacemakere skal holde en tændt<br>Configurator på den modsatte side af det medicinske udstyr.                                                                                                    |  |  |
|-------------------------------------------------------|----------------------------------------------------------------------------------------------------|--|--|
| Radiointerferens                                      | Dette udstyr er blevet testet og er fundet i overensstemmelse med grænseværdier for<br>digitale enheder af Klasse A i henhold til afsnit 15 af FCC-bestemmelserne. Disse<br>grænseværdier er designede til at give rimelig beskyttelse mod skadelig interferens,<br>når udstyret bruges i kommercielle miljøer. Udstyret genererer, bruger og udsender<br>radiofrekvensenergi og kan, hvis det ikke installeres og bruges i overensstemmelse<br>med denne vejledning, påvirke radiokommunikation negativt. Brug af udstyret i<br>beboelsesområder kan medføre interferensproblemer i hvilket tilfælde brugeren kan<br>være nødt til for egen regning at korrigere en sådan interferens. |  |  |
| Brandrisiko                                           | Efterlad ikke udstyret nær radiatorer eller andre varmekilder.<br>Læg ikke udstyret til opladning i nærheden af brændbare materialer grundet<br>brandrisikoen.                                                                                                    |  |  |
| Kontakt med væsker                                    | Udsæt ikke enheden for væsker og brug den ikke med våde hænder. Skader, der<br>stammer fra kontakt med væsker, kan være umulige at reparere.                                                                                                    |  |  |
| Batterier                                             | Enheden indeholder Li-ion-batterier. Skil ikke enheden ad. Ødelæg ikke batterierne.<br>Brug aldrig beskadigede batterier. Hold batterier væk fra magnetiske genstande,<br>da de kan forårsage kortslutninger (mellem den positive og negative batteripol)<br>og enheden kan derved ødelægges. Generelt bør du ikke udsætte batterierne for<br>meget høje eller lave temperaturer (under 0° C eller over 45° C).                                                                                                    |  |  |
| Stødpåvirkninger                                      | Håndtér og brug din enhed med omtanke. Pas godt på enheden. Stødpåvirkninger<br>kan beskadige den. Visse dele i enheden er af glas og kan gå stykker, hvis enheden<br>tabes eller udsættes for stød ell. lign. Berør ikke displayet med skarpe genstande.                                                                                                    |  |  |
| Vedligeholdelse                                       | Rengøring: kun med tørre klude.<br>Skil ikke enheden ad.                                                                                                    |  |  |
| Generelt                                              | Beskyttelsen kan blive forringet, hvis instrumentet bruges på anden vis end det, der<br>er angivet af producenten.                                                                                                    |  |  |

#### 1.4 Service og garanti

Kun autoriserede personer må åbne Smart Configurator. Denne handling må kun udføres af det tekniske personale hos CARLO GAVAZZI. Brug af SCTL55 af ikke dertil godkendte brugere betyder at garantien bortfalder. DA

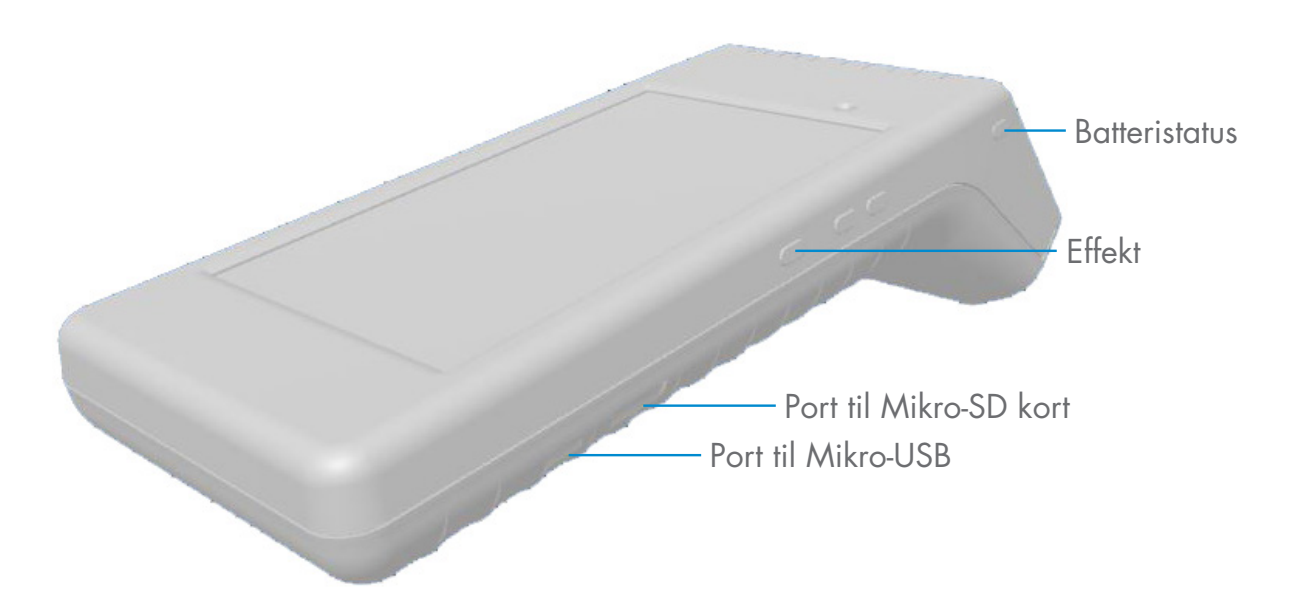

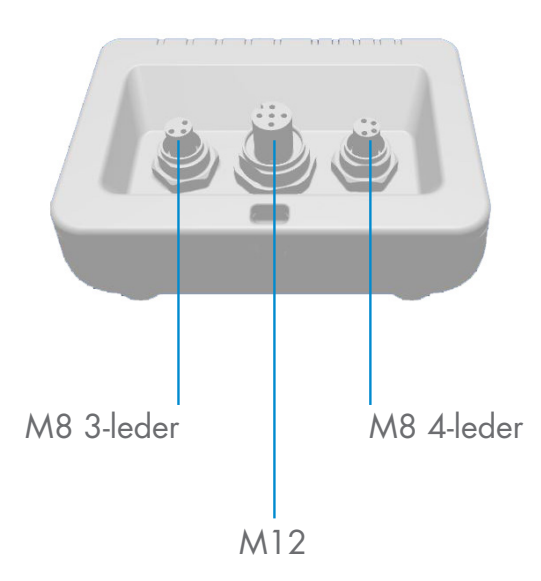

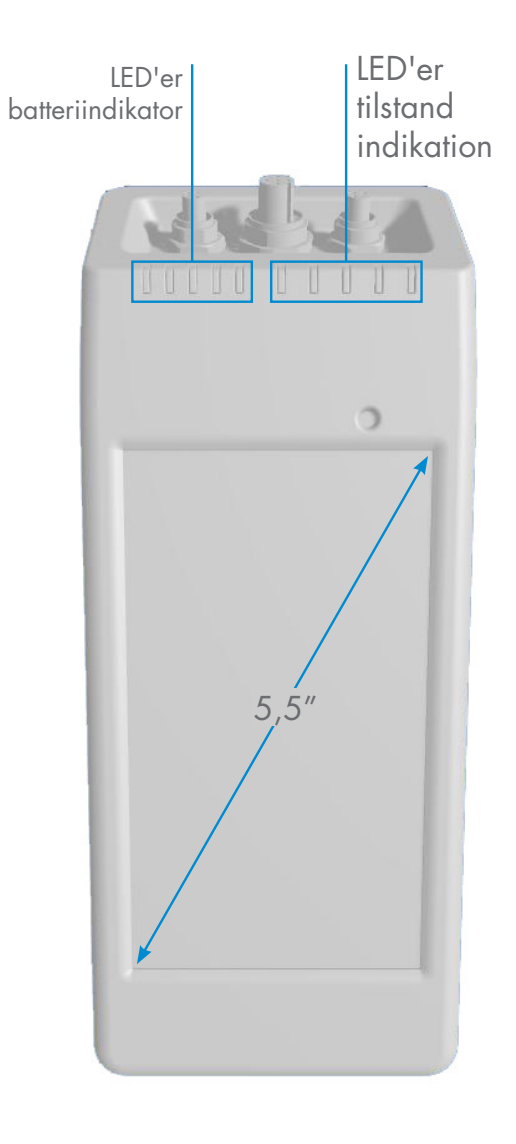

## 3. Beskrivelse

SCTL55 i version 4.0 er en bærbar og brugervenlig Smart Configurator med egen strømforsyning for IO-Link sensorer, som tilgår dine sensordata og styrer parametre på dem. Der er ikke behov for en pc og dedikeret software.

Gennem en berøringsfølsom skærm på 5,5" og dedikerede Apps kan du nu:

- Få adgang til avanceret diagnostik, antal driftstimer, antal detektioner, driftscyklusser og alarmer.
- Verificere sensorstatus, herunder aktuel temperatur, driftsforhold og procesdata
- Nemt ændre parametre på driftsensorer, så de bedre imødekommer proceskrav, (til- og frakoblingsmodus, sensorafstand, timerfunktioner, PNP/NPN/push-pull, NO/NC). Det er også muligt at tilføje foretrukne parametre til hjemmesiden og at oprette forskellige brugerprofiler (observatør, vedligeholdelse, specialist).
- Automatisk downloade IODD-filer gennem Wi-Fi. Hvis der ikke er en IODD-fil i enhedens hukommelse, vil den blive indlæst via download-området, så alle sensordata kan blive vist lige så snart sensoren kobles til én af de tre tilslutninger oven på enheden.

Takket være disse innovationer kan du nu styre og optimere din sensor meget hurtigt og forbedre dine processer og forebyggende vedligeholdelse.

#### 3.1 Boksens indhold

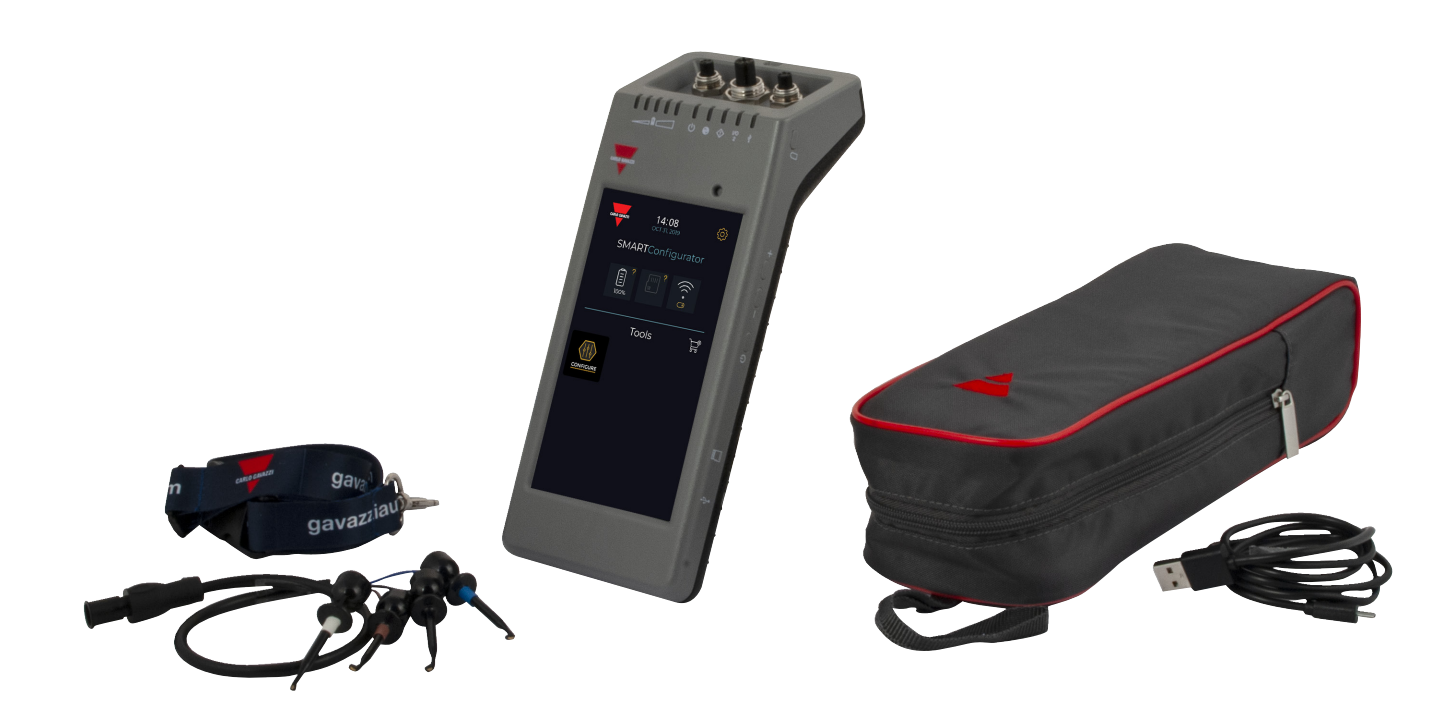

## 4. Funktioner

| 4.1 Generelt                          |                                   |
|---------------------------------------|-----------------------------------|
| Fabrikant                             | Carlo Gavazzi UAB Industri Kaunas |
| Modelnummer                           | SCTL55                            |
| Hus                                   | Polycarbonat                      |
| Dimensioner ( $H \times L \times B$ ) | 62 x 222 x 90 [mm]                |
| Vægt                                  | 600 g                             |
| Skærmstørrelse                        | 5,5″                              |
| Forsendelsesvægt<br>(inkl. etui etc.) | 800 g                             |

| 4.2 IO-Linkinterface    |                                                                            |  |  |  |
|-------------------------|----------------------------------------------------------------------------|--|--|--|
| Forsyningsspænding      | 24 V DC +/- 20 %                                                           |  |  |  |
| Maksimumsbelastning     | 80 mA / kortslutningsbeskyttet                                             |  |  |  |
| SIO2 outputtest         | LED indikerende SIO2 (Standard Input Output 2) logiktilstand (stryg nedad) |  |  |  |
| Ukorrekt polaritet      | Ja                                                                         |  |  |  |
| Sensortilslutninger     | Tilslutningstyper: M8 3-leder, M8 4-leder, M12                             |  |  |  |
| IO-Link protokolsupport | IO-link v1.1                                                               |  |  |  |

| 4.3 IODD filadministration |                                                      |
|----------------------------|------------------------------------------------------|
| Wi-Fi                      | Download IODD-fil via Configure App                  |
| Mikro-SD kort              | Importér IODD-fil fra Mikro SD-kort (medfølger ikke) |

| 4.4 Konfigurationsfiladministration |                                       |  |  |  |
|-------------------------------------|---------------------------------------|--|--|--|
| Mikro SD-kort (medfølger ikke)      | Gem og hent enhedskonfigurationsfiler |  |  |  |
| Intern hukommelse                   | Gem og hent enhedskonfigurationsfiler |  |  |  |

| 4.5 Knapfunktion  |                                                                            |
|-------------------|----------------------------------------------------------------------------|
| Batteristatus     | Et kort tryk vil angive batteristatus i 5 sek.                             |
| + (plus)          | Ikke i brug                                                                |
| Knappen Tænd/Sluk | Hold trykket ned i 3 sek. for at tænde / slukke for din Smart Configurator |
|                   | Tryk kort for at tænde / slukke for skærmen                                |

## 4.6 Elektriske parametre

Standard opladning via mikro-USB 5 V/1 A eller pc USB-port

| 4.7 Batteriinfo               |                                                             |  |  |  |
|-------------------------------|-------------------------------------------------------------|--|--|--|
| Driftstid                     | Fuld driftstid > 5 timer                                    |  |  |  |
| (sluttet til sensor)          | Slukket skærm: 22 timer                                     |  |  |  |
| Standby-tid                   | Helt slukket enhed: 6 måneder                               |  |  |  |
| Interne batterier             | 3,8 V / 10 Ah (2 x 3,5 Ah + 3 Ah) (LI-ION)                  |  |  |  |
| Opladningstid                 | 5 V / 1 A standardoplader via USB mini-konnektor: <10 timer |  |  |  |
| Batteriets forventede levetid | 60 % kapacitet efter 500 cyklusser                          |  |  |  |

## 4.8 LED-funktion

| Batteri LED'e      | er (grøn) |                                                                                                    |
|--------------------|-----------|----------------------------------------------------------------------------------------------------|
| Blinker            | 11111     | Hvis enheden er tilsluttet strømforsyning, blinker LED'erne fra venstre<br>mod højre til indikation af, at opladningen er i gang.                 |
| Lyser<br>konstant  | um        | Et kort tryk på batteristatusknappen angiver opladningstilstanden<br>på hovedbatteriet. Hver LED repræsenterer ca. 20 % af<br>opladningsniveauet. |
| Blinker            | 1         | Hovedbatteriet er næsten afladet. Oplad enheden snarest                                                                                           |
| Power-LED (        | grøn)     |                                                                                                    |
| Lyser<br>konstant  | I.        | Enheden er tændt                                                                                                    |
| IO-Link LED (grøn) |           |                                                                                                    |
| Blinker            | X         | Kommunikation med IO-Link er klar, enheden er ikke tilsluttet eller den<br>har ikke aktiveret IO-Link-kommunikation                               |
| Lyser<br>konstant  | 1         | IO-link kommunikation oprettet med IO-link sensor tilsluttet                                                                                      |
| - Fejl LED (rød    | 1)        |                                                                                                    |
| Blinker            | 1         | Fejl (kortslutning, datatransmissionsfejl, overbelastning)                                                                                        |
| SIO2 LED (o        | range)    |                                                                                                    |
| Lyser<br>konstant  | I.        | Status på skift mellem input / output 2 på enheden                                                                                                |
| USB LED (or        | ange)     |                                                                                                    |
| Lyser<br>konstant  | I         | Mikro USB-port er sluttet til en pc                                                                                                    |
|                    |           |                                                                                                    |

| 4.9 Driftsforhold            |                                            |
|------------------------------|--------------------------------------------|
| Driftsmiljø                  | Må kun bruges indendørs                    |
| IP-rating                    | IP30                                       |
| Omeivende lufttemmeretur     | Opladning: 10 til + 35° C                  |
| Omgivende iomemperator       | Driftstemperatur: 0 til + 40° C            |
| Opbevaringstemperatur        | 0 til + 50° C                              |
| Omeivende funtiale des muêde | Drift: 0 til +90 % ikke-kondenserende      |
| Omgivende fugfigheasomrade   | Opbevaring: 0 til +90 % ikke-kondenserende |
| Transporttest                | EN60068-2-31                               |
| Faldtest                     | EN62368-1:2014, T.7                        |
| Forureningsgrad              | 2                                          |

| 4.10 Godkendelser og mærk                                 | ning                                                                                                    |  |  |  |  |
|-----------------------------------------------------------|----------------------------------------------------------------------------------------------------|--|--|--|--|
| Concernel and formation                                   | EN62368-1                                                                                                    |  |  |  |  |
| Generel reference                                         | Radio ETSI EN 300 328 v2.1.1                                                                                                    |  |  |  |  |
| FCC, IC                                                   | EMC CFR 47 Afsnit 15.107 & 15.109<br>Radio CFR 47 Afsnit 15, Delafsnit C<br>Indeholder FCC ID: 2ADINNUUM3, IC: 20782-NUUM3<br>eller Indeholder FCC ID: 2AH8Q-HT17                                                                                                    |  |  |  |  |
| Godkendelser                                              | CERCHSFE FC Z OLINK                                                                                                    |  |  |  |  |
|                                                           |                                                                                                    |  |  |  |  |
| 4.11 Tilbehør                                             |                                                                                                    |  |  |  |  |
| Mikro USB-<br>strømforsyningsadapter<br>(ikke inkluderet) | DC 5V/1A (begrænset strømstyrke).<br>Kun korrekt dimensionerede og godkendte USB-opladere bør bruges til<br>enheden i overensstemmelse med de nationale retningslinjer i brugslandet.<br>Afmærket som LPS (i henhold til IEC 60950-1) eller PS2 (i henhold til IEC<br>62368-1). Brug af andre end de nævnte kan påvirke enhedens sikkerhed.<br>Kontakt producenten i tvivlstilfælde |  |  |  |  |
| Forlængerkabel                                            | 0,5 m M12 til 4 kroge, medfølger                                                                                                    |  |  |  |  |
| Beskyttelsesetui                                          | Medfølger                                                                                                    |  |  |  |  |
| Bærestrop                                                 | Medfølger                                                                                                    |  |  |  |  |
| Mikro-USB-kabel                                           | Medfølger                                                                                                    |  |  |  |  |
| Kvikstartsvejledning                                      | Medfølger                                                                                                    |  |  |  |  |

## 5. Udpakning

#### 5.1 Tænd for din SCTL55

Tænd for din Smart Configurator ved at holde Tænd-/Slukknappen nede i 3 sekunder.

#### 5.2 Skærmstyring

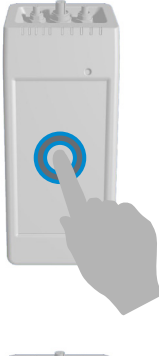

Berøring: berør et element én gang. Eksempelvis: berør for at vælge en option

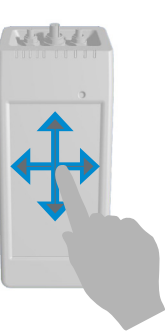

**Stryg:** stryg din finger vertikalt på skærmen for at rulle gennem en liste eller horisontalt for at ændre en værdi

#### 5.3 Generelt info

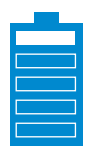

#### Denne enhed har to batterier:

- 1. Hovedbatteri
- Forsyner enheden inklusiv den tilsluttede sensor
- Batteriet lades ved tilslutning af lader til micro USB porten
- Batteristatus indikeres af 5 grønne LED på front
- 2. Skærm batteri (sekundær)
- Forsyner touchskærm
- Dette lades automatisk fra hovedbatteriet. OBS. Batteriet oplades KUN når enheden er slukket
- Batteristatus indikeres ved ikonet på startbilledet på touchskærmen

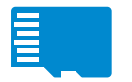

#### Denne enhed har integreret micro SD kortlæser:

- Et micro SD kort kan anvendes til upload af IODD (.ZIP) filer til enheden samt overføre projekt filer til/fra enheden
- Micro SD kortet detekteres ved opstart af enheden og skal derfor indsættes inden enheden tændes.

## 6. Software

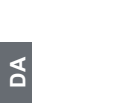

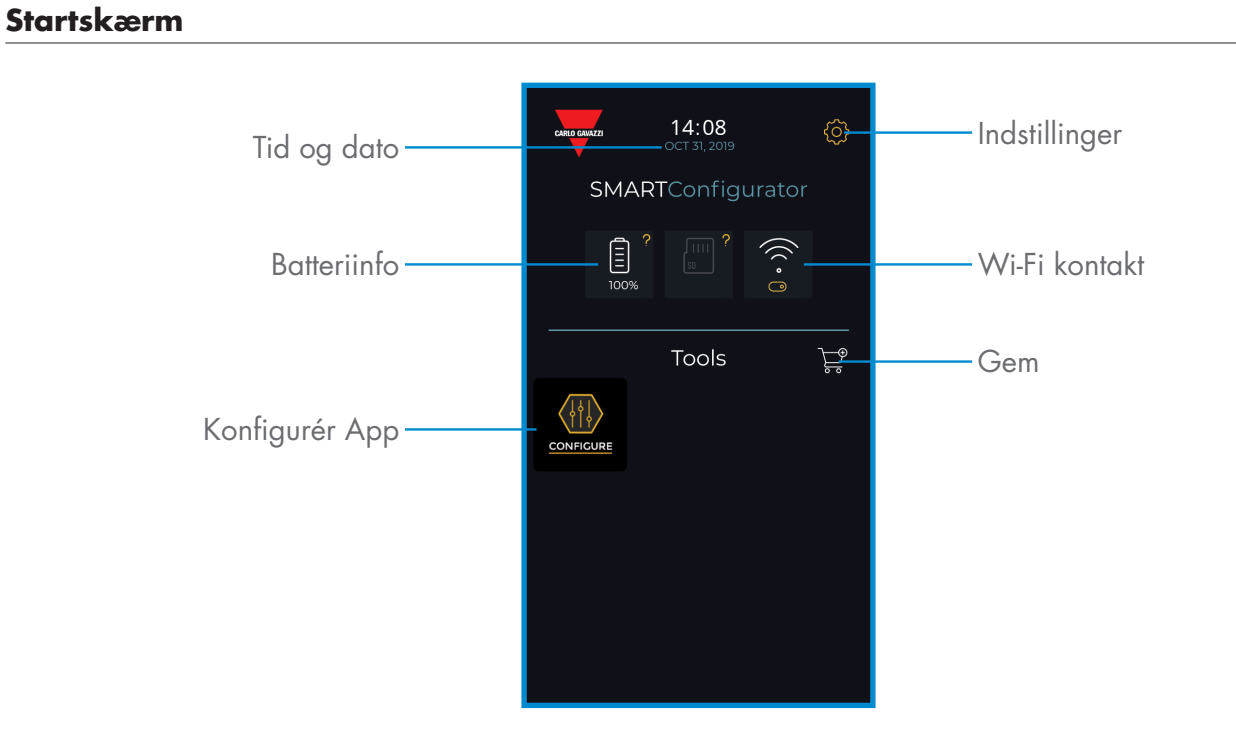

#### TRIN1: indstillinger > Wi-Fi

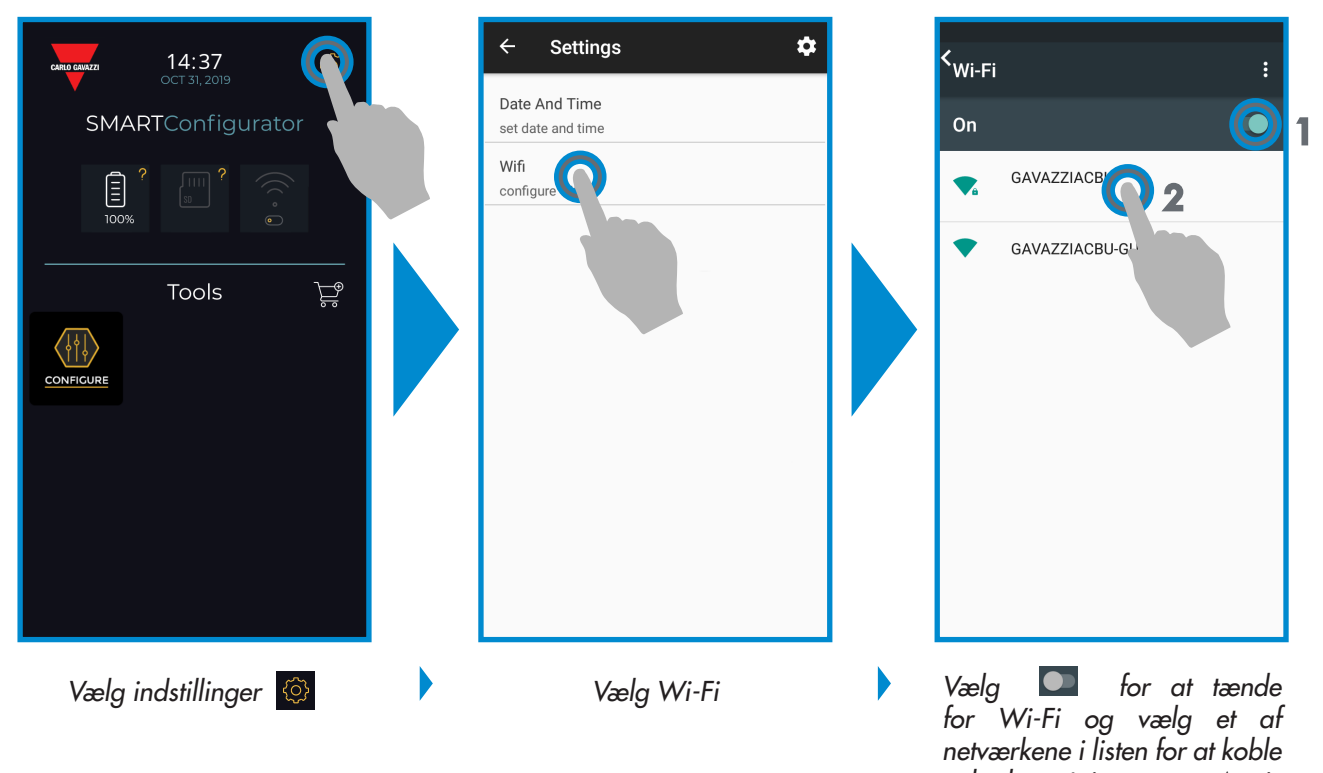

enheden på internettet. Angiv adgangskoden om nødvendigt

#### TRIN2: Gavazzi Store> opdatér

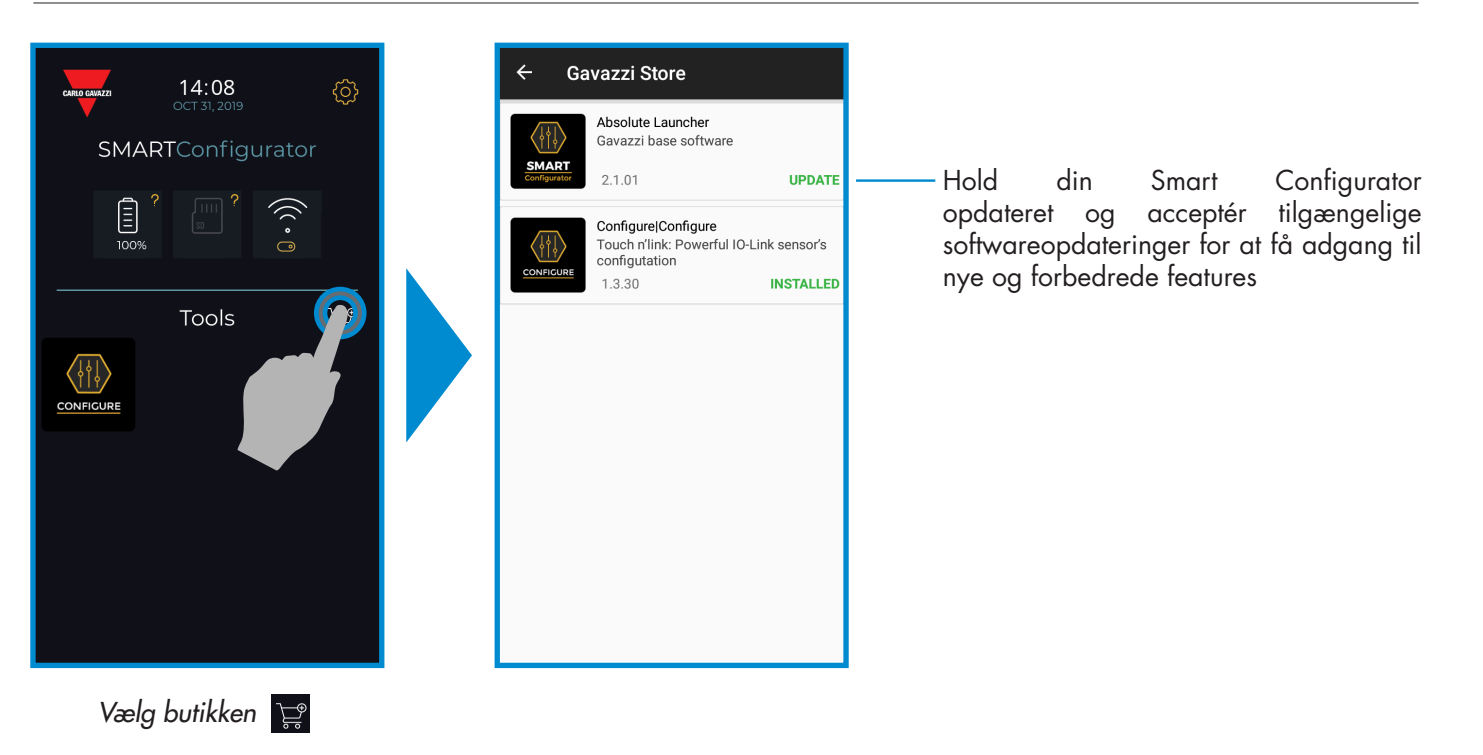

## TRIN3: konfigurér App

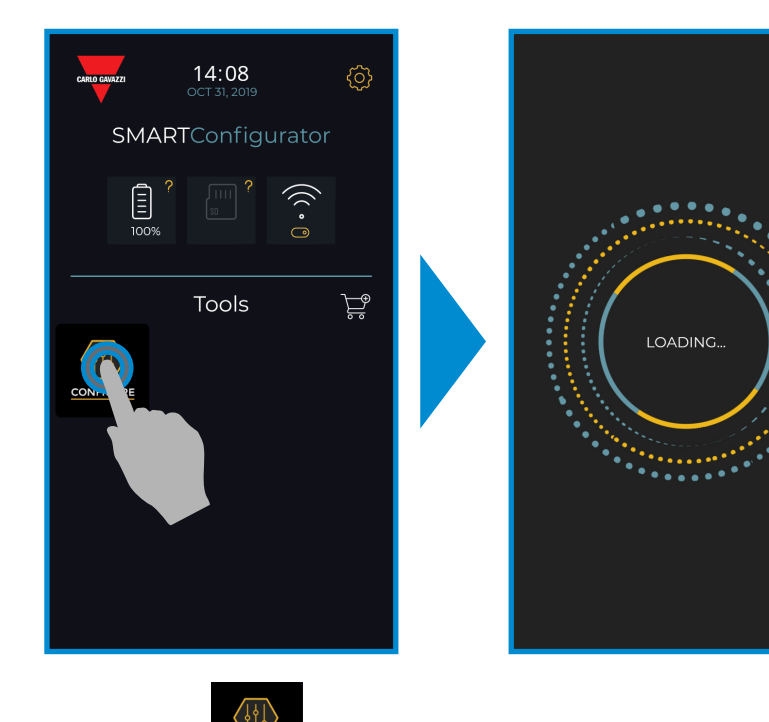

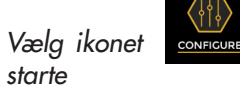

ne for at

#### TRIN4: tilslut din sensor

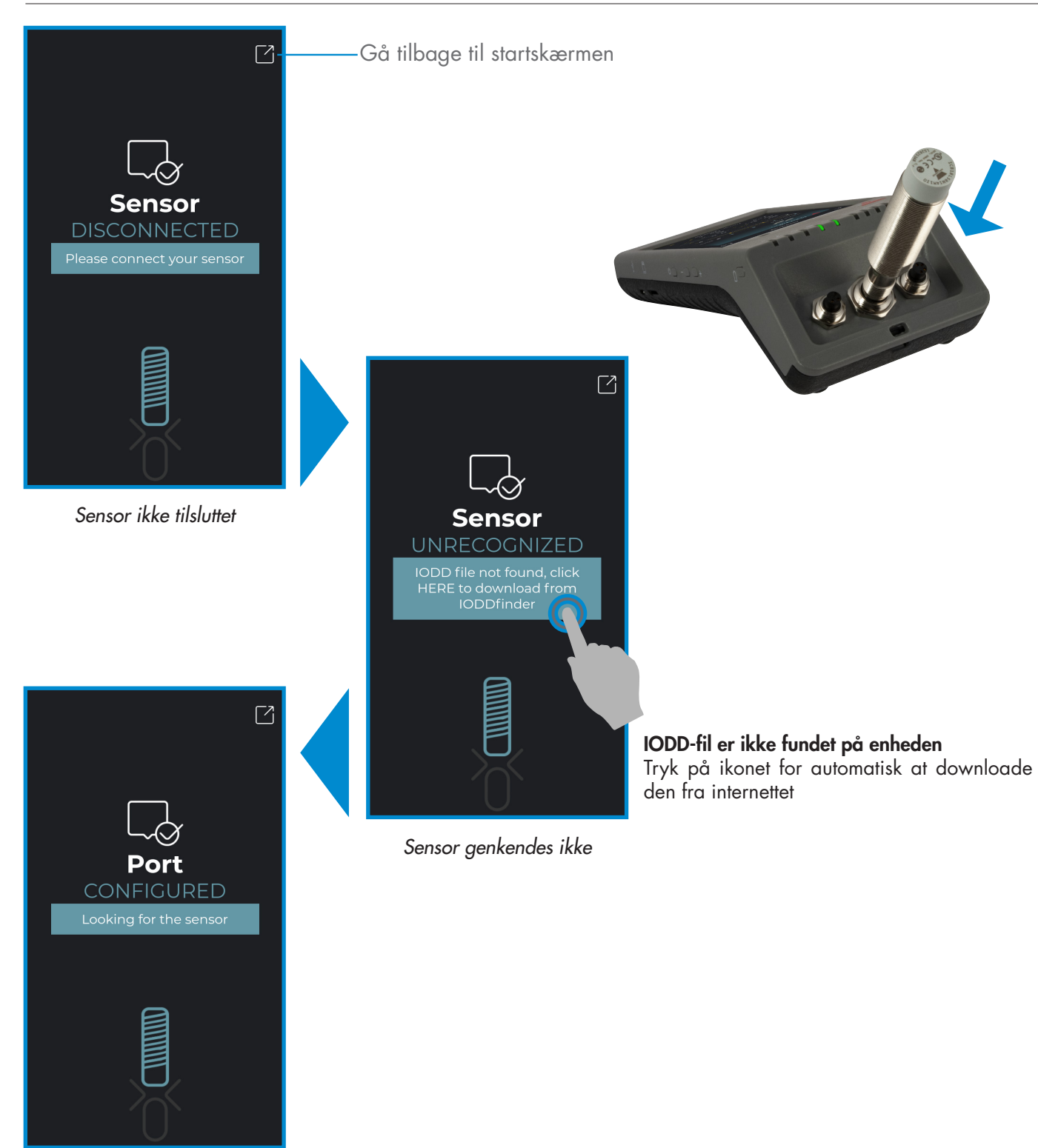

IODD-fil er redigérbar, vent...

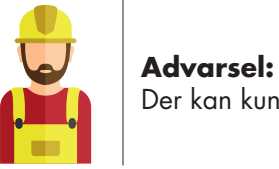

#### Der kan kun tilsluttes én sensor ad gangen

#### 6.1 Eksempel på en tilsluttet induktiv sensor

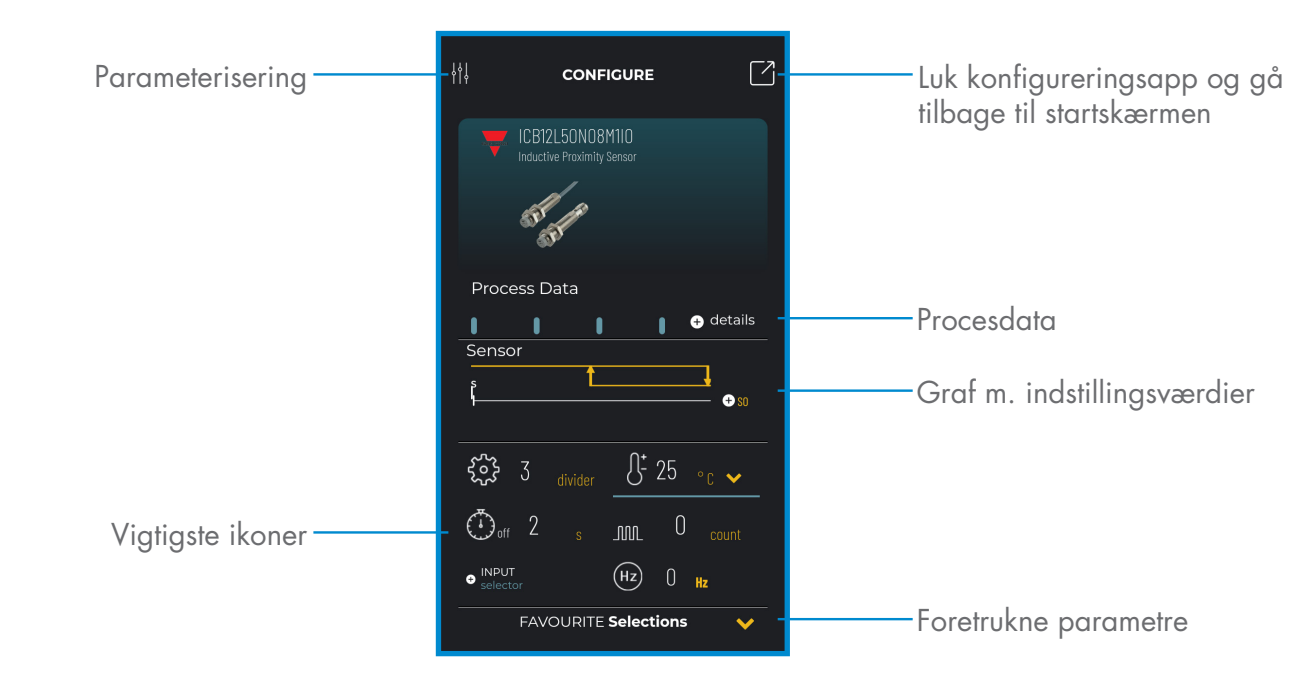

#### Opret en bruger: parameterisering > indstillinger > brugere

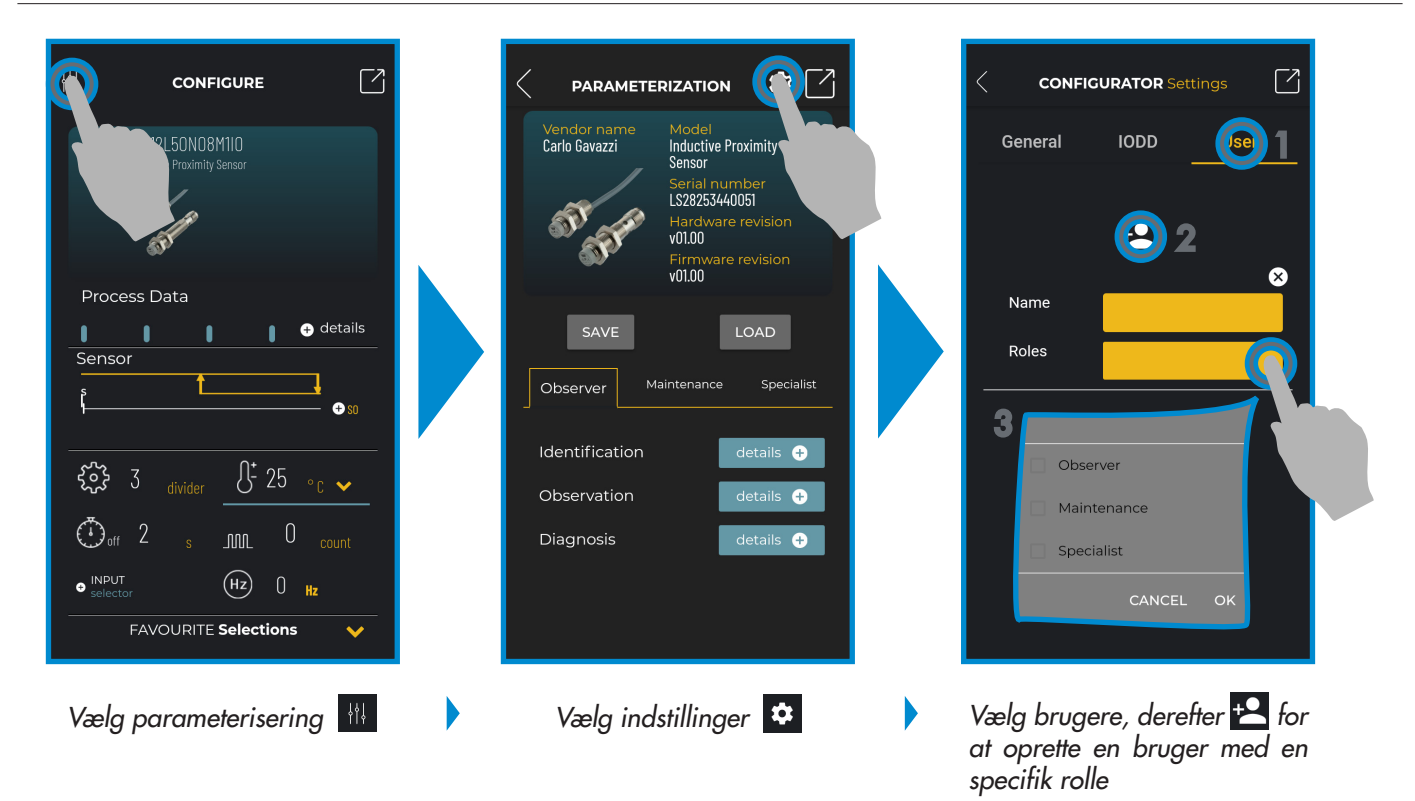

|                |               | Roller       |                 |              |  |  |
|----------------|---------------|--------------|-----------------|--------------|--|--|
| Funktioner     |               | Observatør   | Vedligeholdelse | Specialist   |  |  |
| Identifikation |               | $\checkmark$ | $\checkmark$    | $\checkmark$ |  |  |
| Observation    |               | $\checkmark$ | $\checkmark$    | $\checkmark$ |  |  |
| Diagnose       |               | $\checkmark$ | $\checkmark$    | $\checkmark$ |  |  |
| Davana ete a   | Grundlæggende |              | $\checkmark$    | $\checkmark$ |  |  |
| rarameter      | Avanceret     |              |                 | $\checkmark$ |  |  |

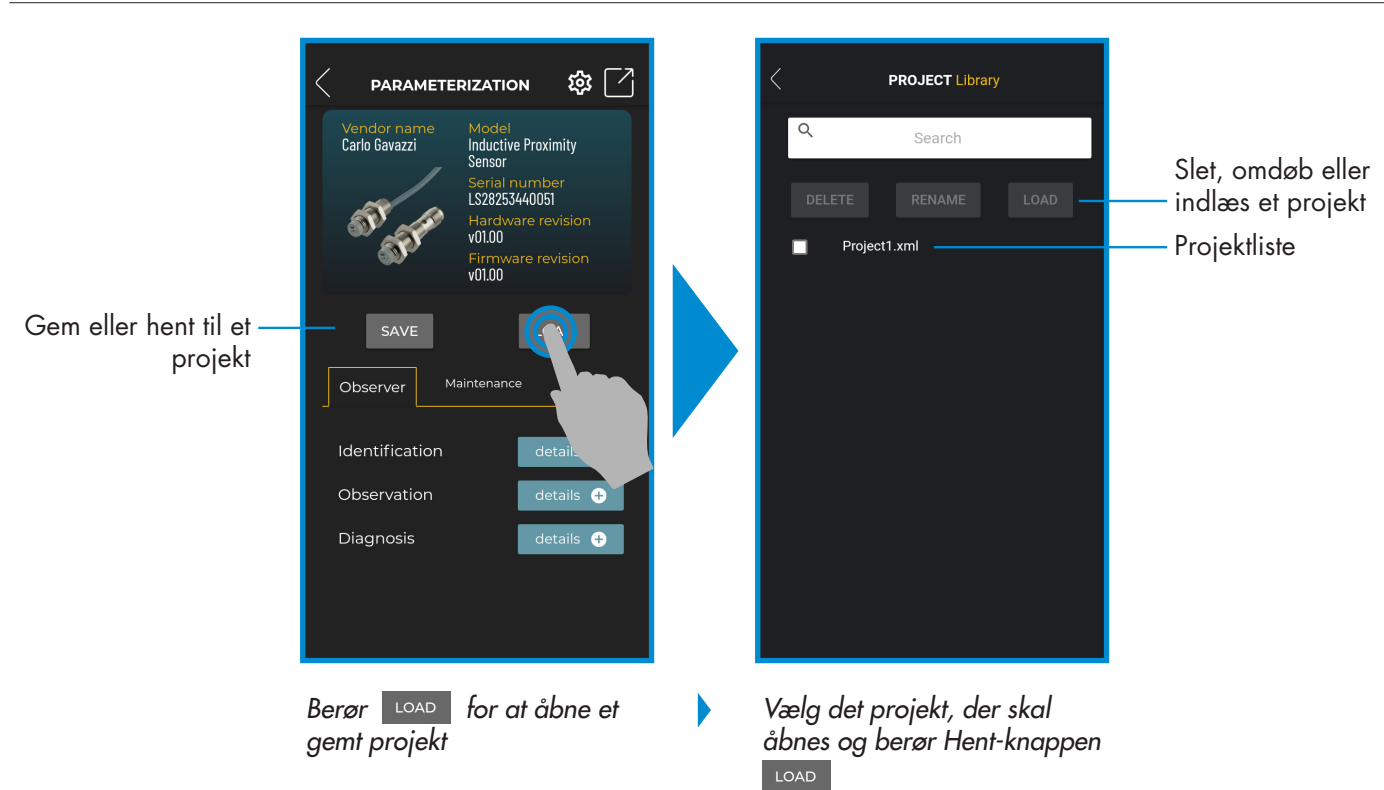

#### Projektoptioner: parameterisering > gem eller hent

#### IODD-optioner: parameterisering > indstillinger > IODD

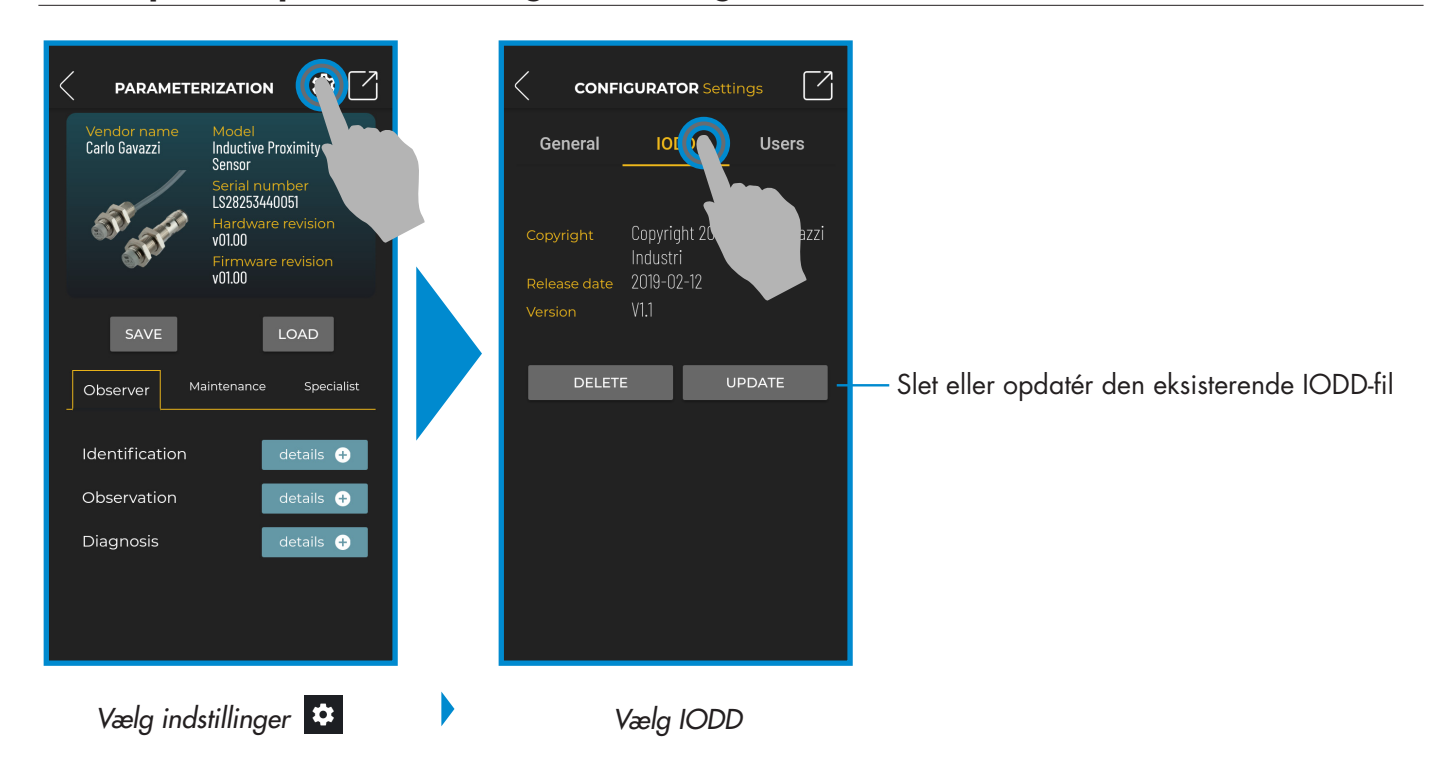

D

#### Procesdata

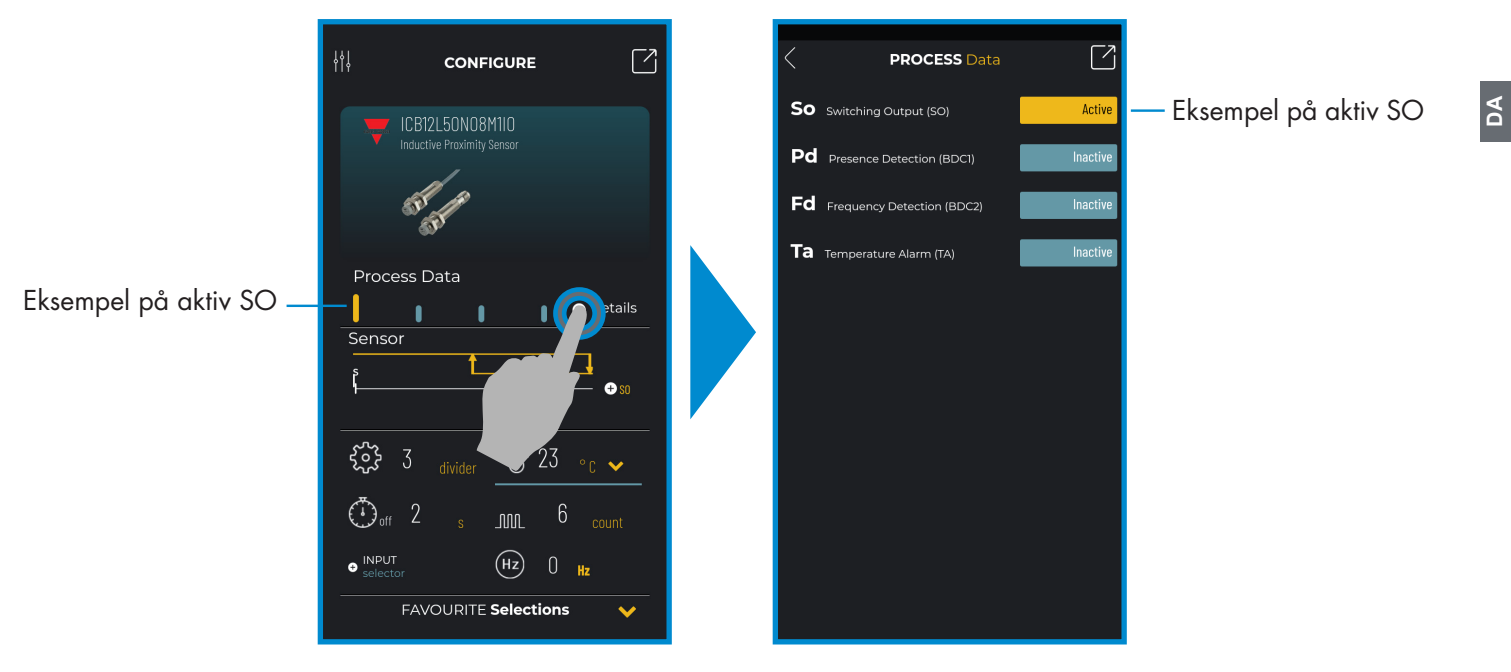

Vælg + detaljer

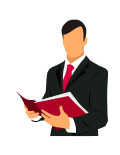

#### Information:

Scan QR-koden til højre eller tryk på linket nedenfor for at få indblik i alle de mulige indstillinger via IO-Link for vores induktive sensorer

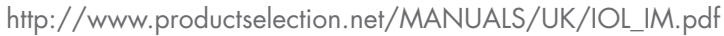

#### Opsætning af omkoblingsudgang (SO)

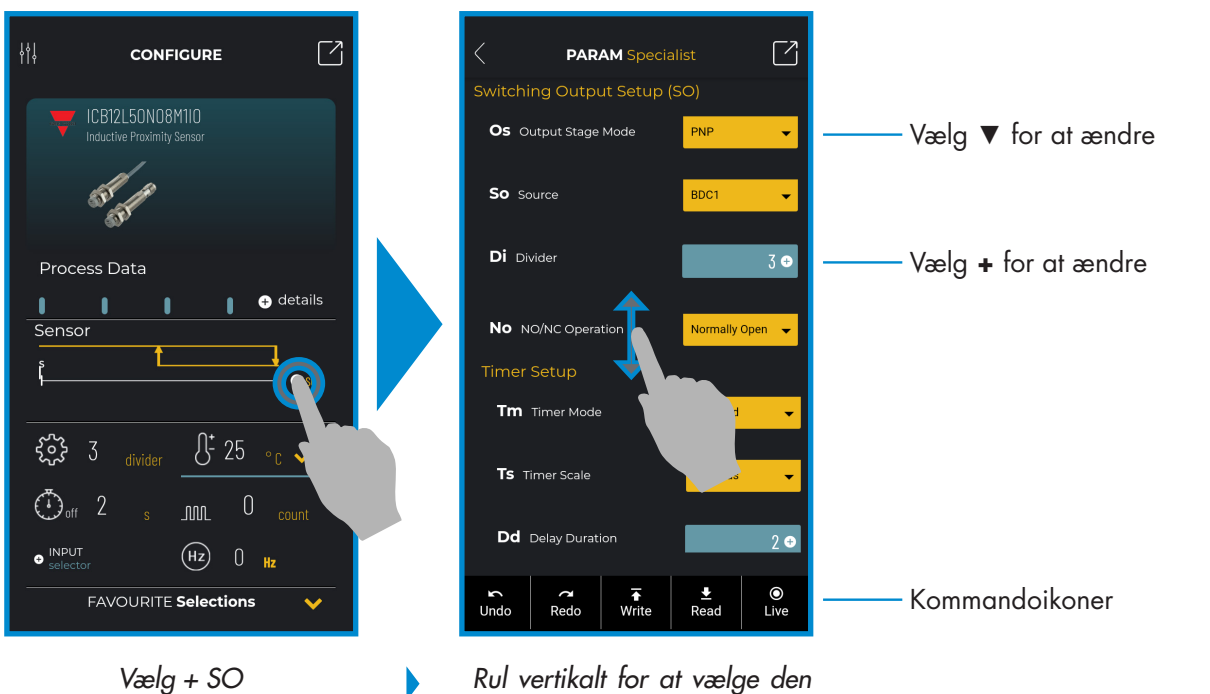

ønskede parameter

#### Kommandoikoner

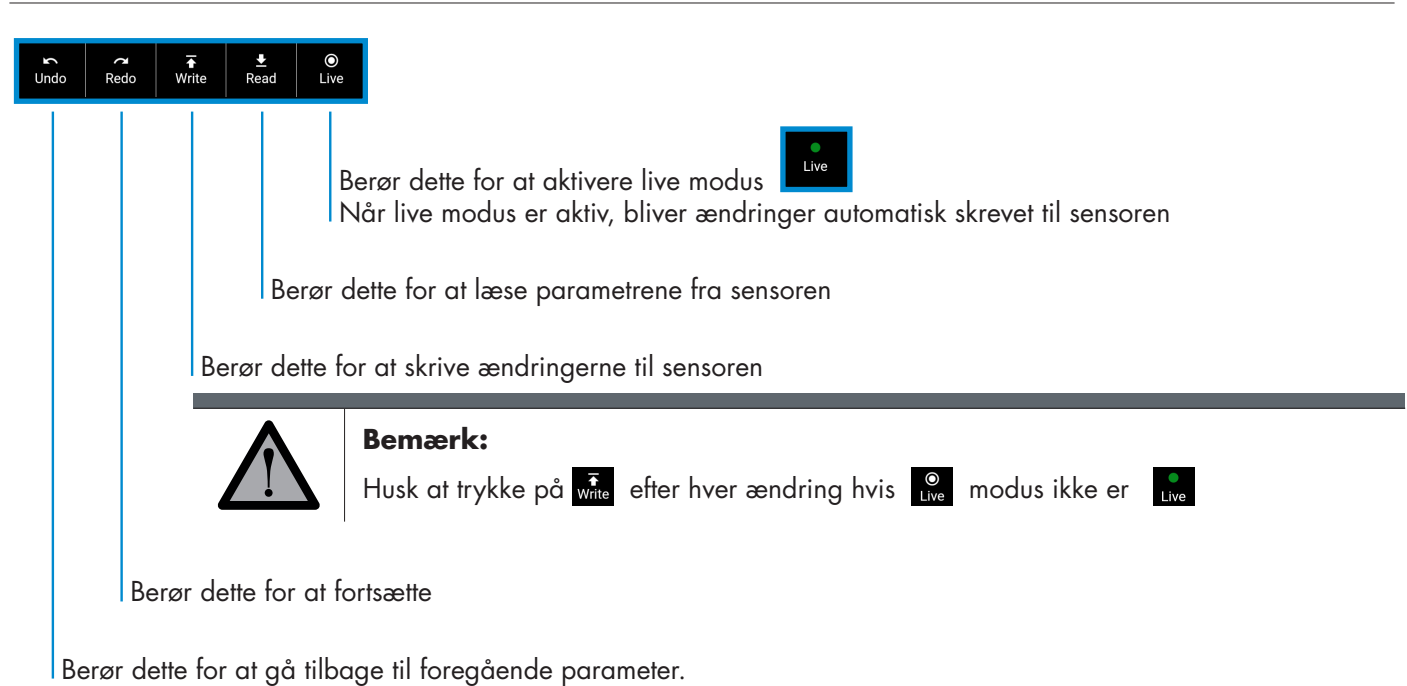

#### Føj en parameter til listen med foretrukne

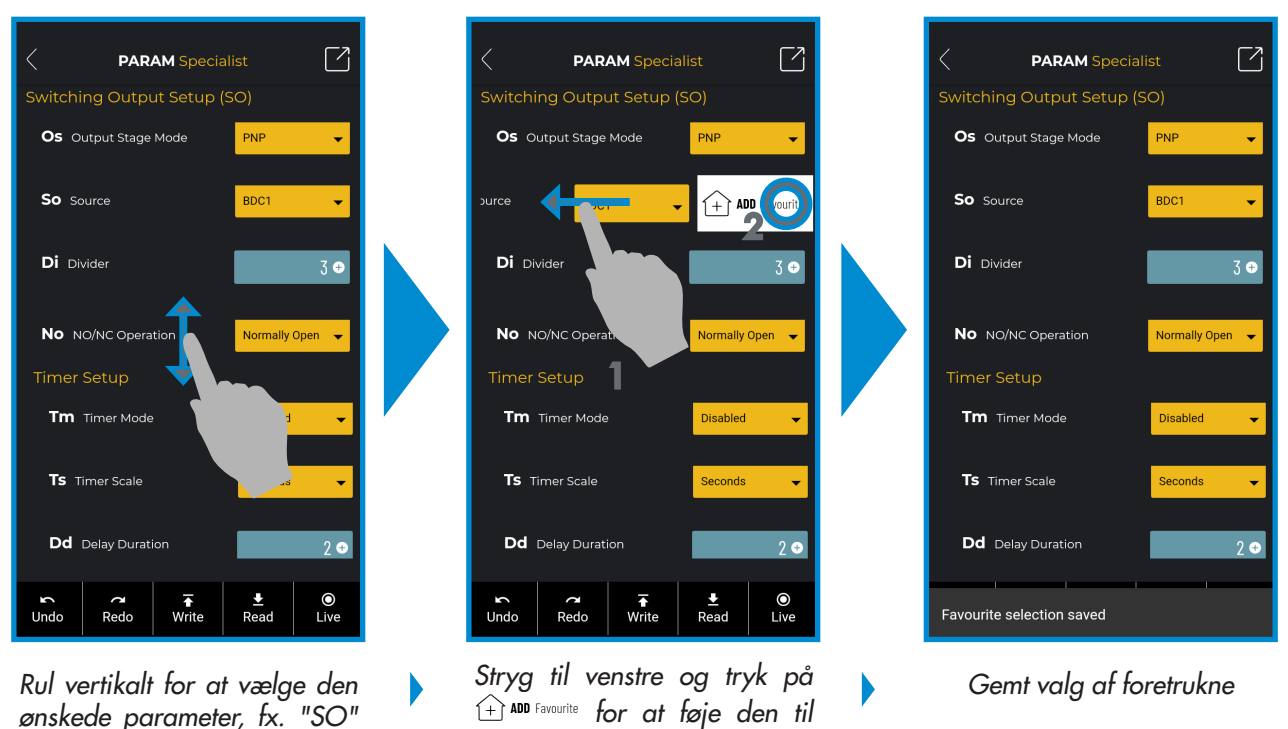

listen m. foretrukne

ønskede parameter, fx. "SO" (kilde)

Rev. 3 - 03/2020 | SCTL55 Smart Configurator | © 2020 | CARLO GAVAZZI Industri

#### Slet en foretrukken parameter

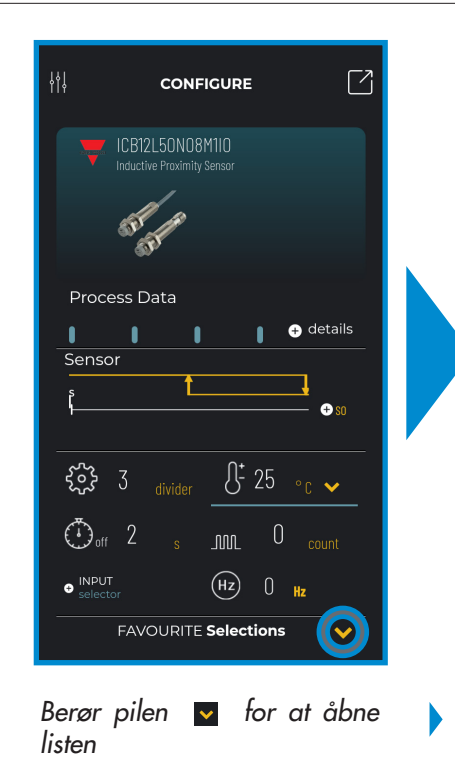

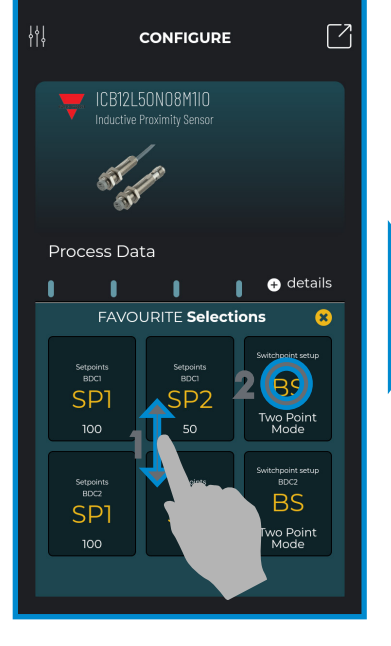

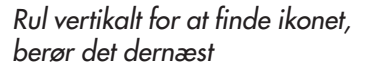

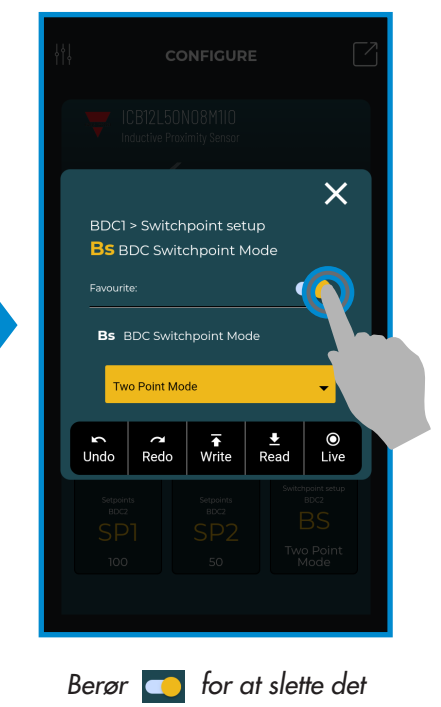

#### Brug et hovedikon

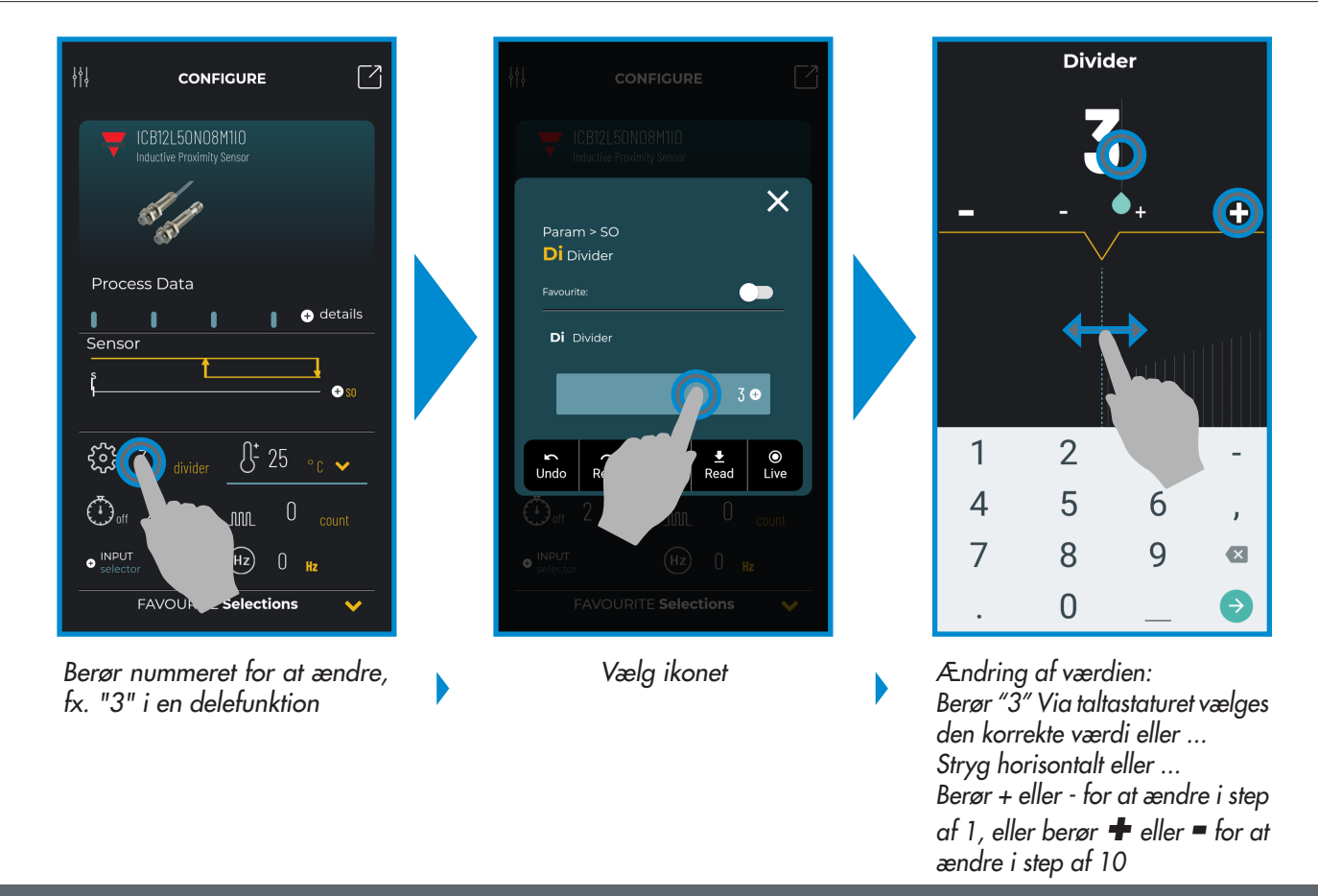

DA

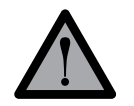

#### Bemærk:

Husk at trykke på 👬 efter hver ændring, hvis 🖉 modus ikke er ቩ

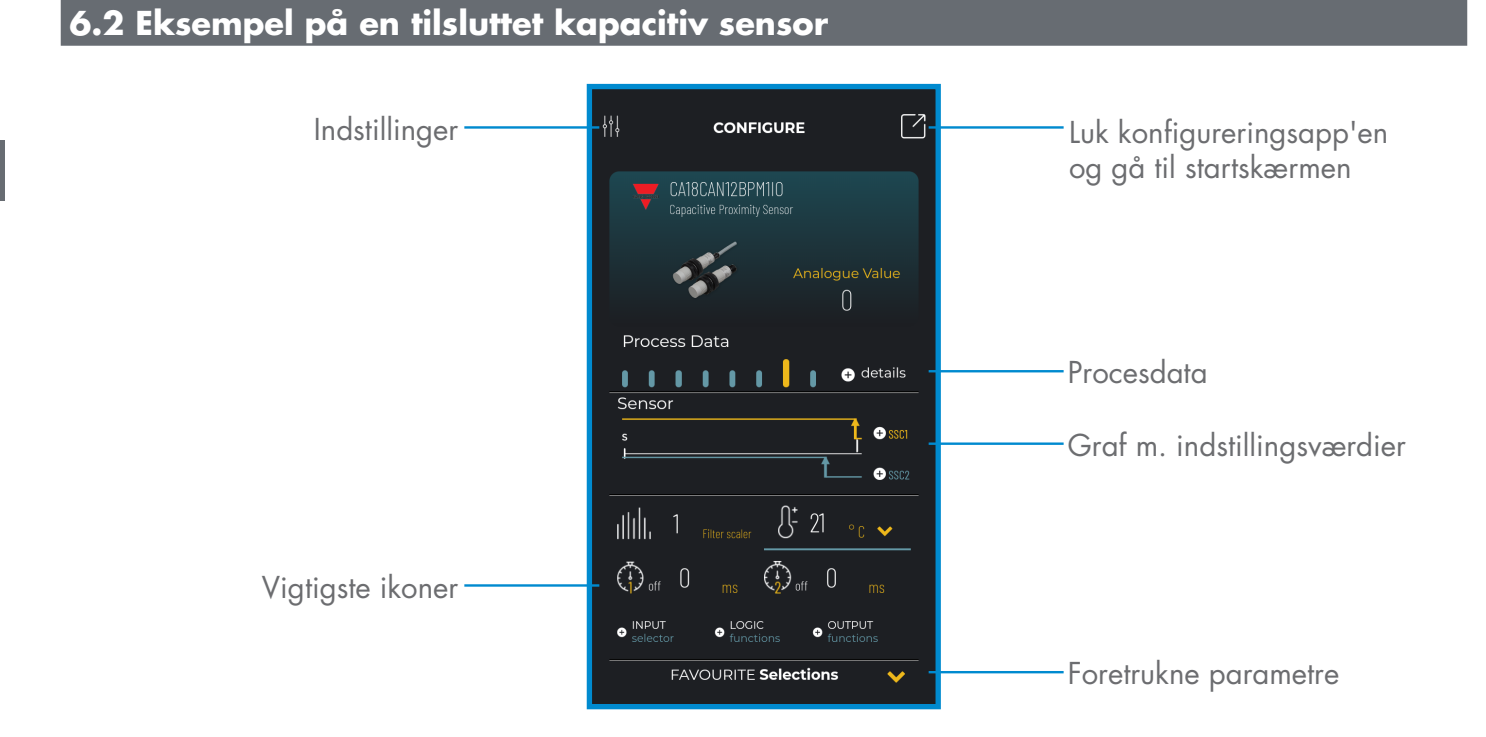

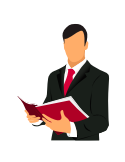

#### Information:

Scan QR-koden til højre eller tryk på linket nedenfor for at få indblik i alle de mulige indstillinger via IO-Link for vores kapacitive sensorer

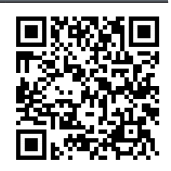

http://www.productselection.net/MANUALS/UK/MAN%20CA18-30%20IO-LINK%20MUL.pdf